### MX727 在 MAC OSX 透過有線 LAN 連線連接印表機之驅動程式步驟

把以太網路線連接印表機,並於印表機上作以下設定:

- 1. 確保本機已開啟。
  - ➡ 確認電源已開啟
- 2. 按功能表(MENU)按鈕。 顯示功能表螢幕。
- 3. 選擇 設定(Setup), 然後按 OK 按鈕。

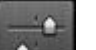

- 4. 選擇 設備設定(Device settings), 然後按 OK 按鈕。 顯示設備設定(Device settings)螢幕。
- 5. 使用▲▼按鈕選擇 LAN 設定項目,然後按 OK 按鈕。
- 6. 選擇變更無線/有線(Change wireless/wired), 然後按 OK 按鈕。
- 7. 選擇有線 LAN 連接(Wired Lan connection), 然後按 OK 按鈕。

完成後點擊以下連結下載有關之驅動程式 https://hk.canon/zh\_HK/support/0100556901/8

下載及安裝步驟

1. 按一下「下載」。下載完成後開啟該檔案安裝

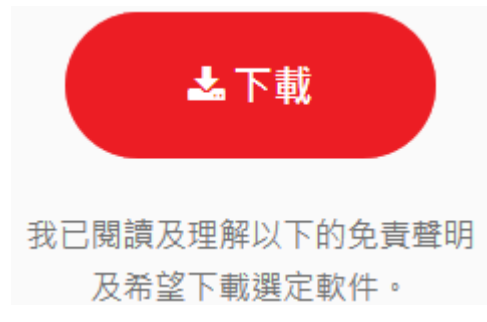

2. 按「PrinterDriver\_MX720series\_110701.pkg」

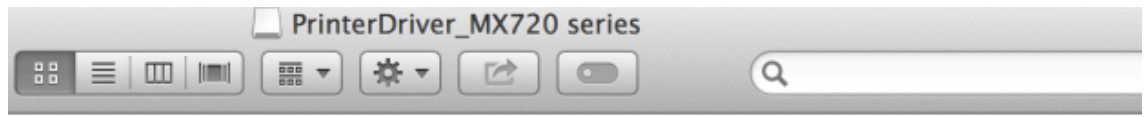

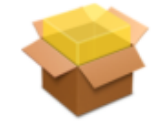

PrinterDriver\_MX720 series\_110701.pkg

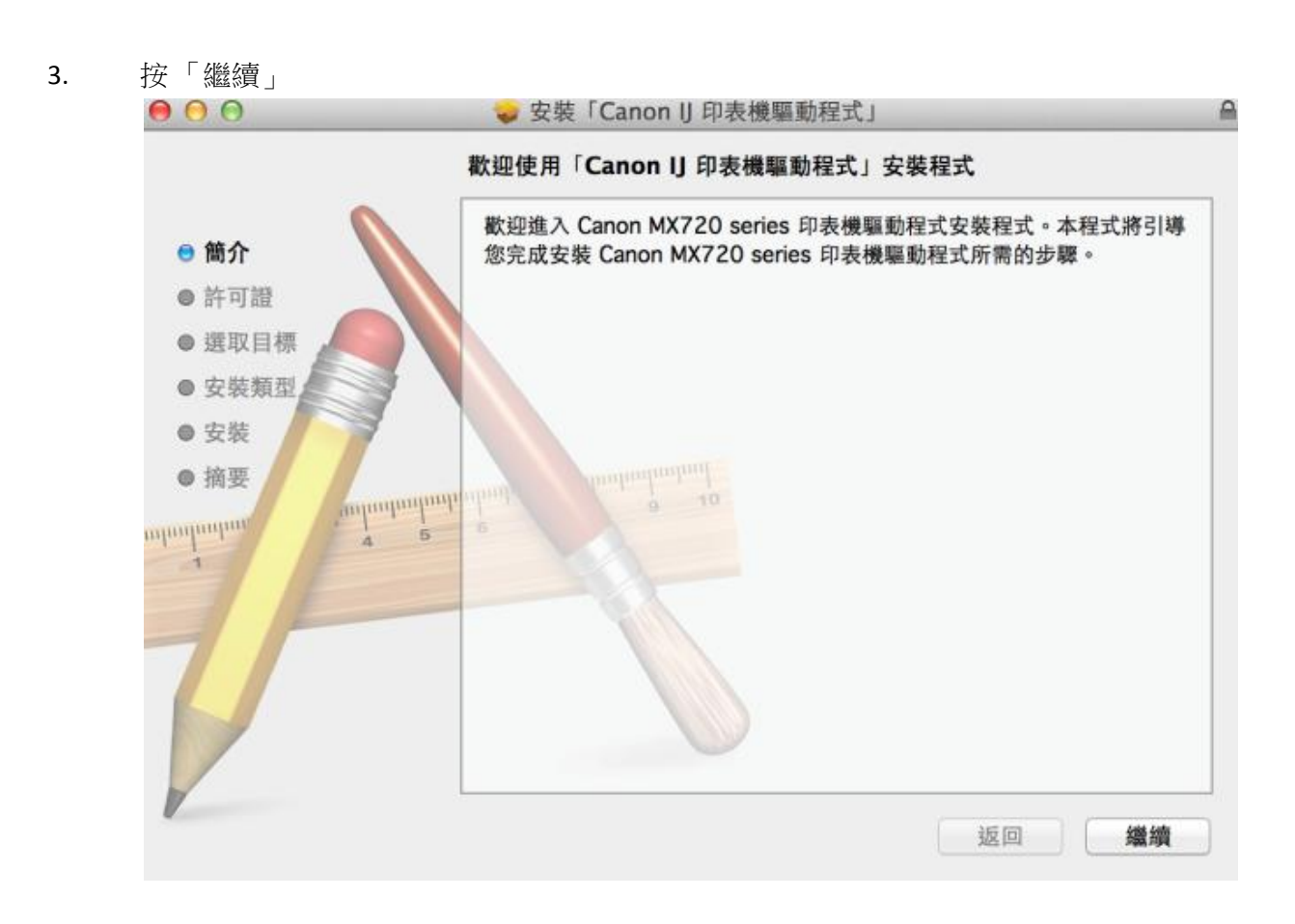

4. 按「繼續」

|              | 軟體許可協議                                                                                                    | 軟體許可協議                                           |  |  |  |
|--------------|----------------------------------------------------------------------------------------------------|--------------------------------------------------|--|--|--|
| ◎ 簡介         | 中文(繁體中文) 🛟                                                                                                    |                                                  |  |  |  |
| 許可證          | 最終使用者許可協定                                                                                                    |                                                  |  |  |  |
| 選取目標 🔎       | 注意:在安裝本官方許可軟體前,請您閱讀本文件。                                                                                                    |                                                  |  |  |  |
| 安裝類型         | 本使用許可協定是您與 Canon Inc. 之間的許可協定,是關                                                                                                    | 於隨同本最終                                           |  |  |  |
| 安裝           | 使用有时可断定(以後定及时軟體和內容員种关问間冊)目<br>提供給您的軟體程式、相關的電子或在線手冊及更新(統稱)<br>或立定。影像、國示和其他數理換式的創作改更新,句話傳                                                                    | 「軟體」)和/<br>「軟體」)和/                               |  |  |  |
| )摘要<br>munut | 線路獲取的資料 (簡稱「內容資料」)的協定。Canon 公<br>Shimomaruko 3-chome、Ohta-ku、Tokyo 146-8501、Ja<br>「Canon」)。                                                                | 用軟體茲過編<br>司位於 30-2<br>apan (簡稱                   |  |  |  |
| TE           | 安裝本官方許可軟體,表示您同意遵守本協定的條款。如果本協定的條款,請您立即關閉本安裝程式。本官方許可軟體同時您將不再享有使用本軟體的權力。您僅能在遵守以下條況下使用本官方許可軟體。                                                                 | 您不同意接受<br>將不會被安裝<br>款和條件的情                       |  |  |  |
|              | 1. 所有權和著作權:本官方許可軟體的所有權利、資格和獨<br>或其授權人所有。Canon 或其授權人將始終保留對本官方許<br>其他形式副本的所有版權和其他智慧財產權。除本協定明確<br>外,Canon 不會將自己及其授權人的任何智慧財產權的許可<br>或默示的轉讓或授權給您。您不能修改、移除或删除包含在 | 《益為 Canon<br>可軟體和所有<br>規定的情況<br>或者權利明示<br>本官方許可軟 |  |  |  |
|              | 列印… 儲存… 返回                                                                                                    | 繼續                                               |  |  |  |

5. 選擇「同意」

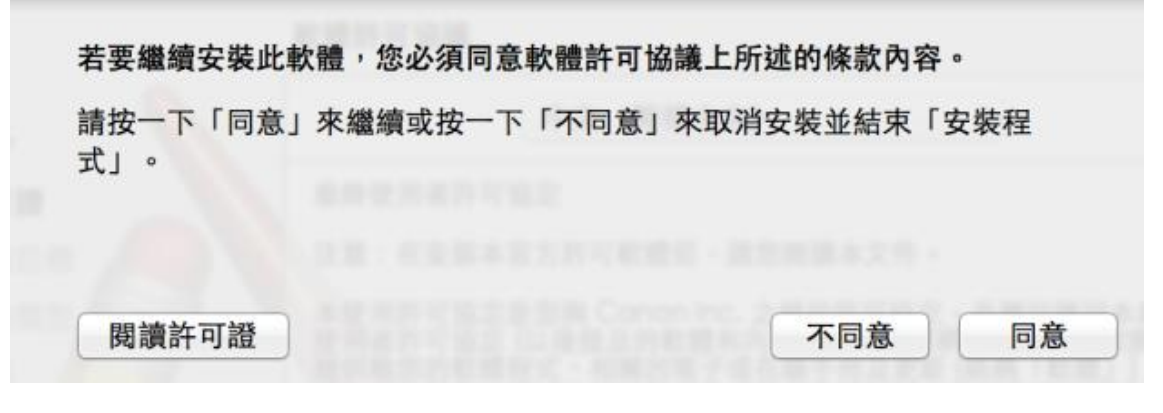

. 選擇「安裝」

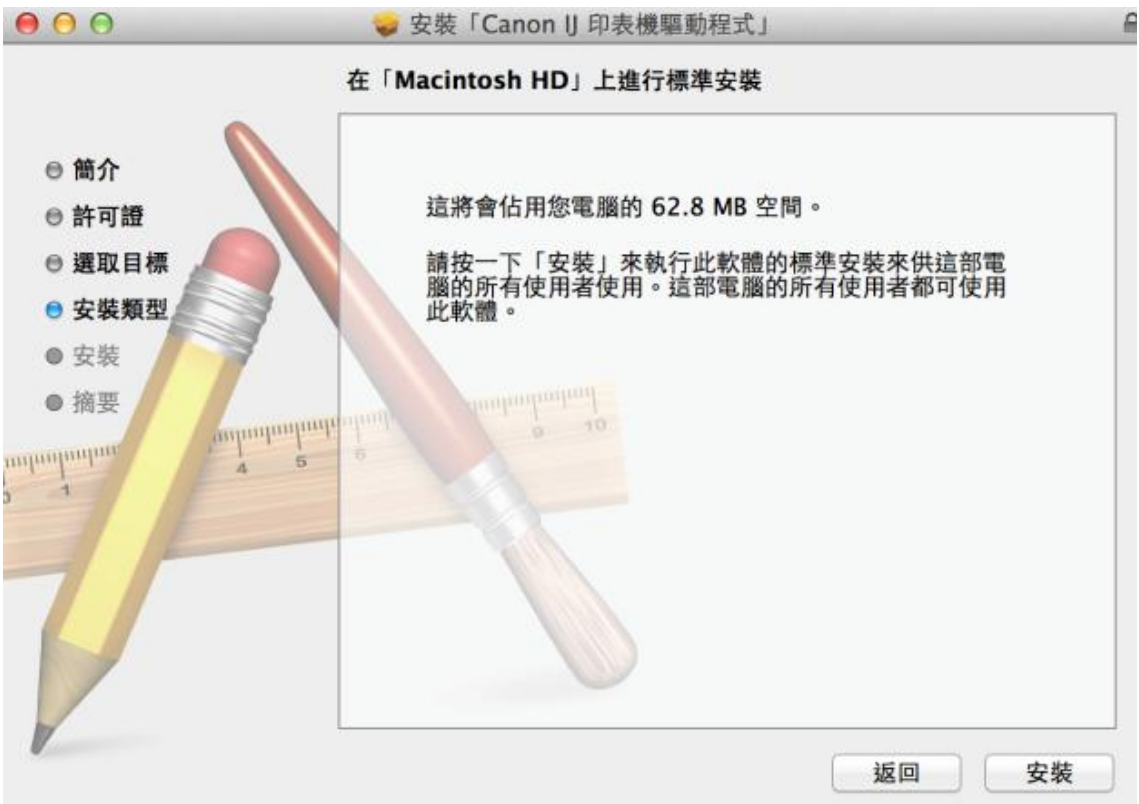

7. 你的電腦可能需要你輸入密碼以進行安裝動作

| 「安裝程式」<br>來允許此項目 | 正在嘗試安裝新的軟體。 輸入您的密碼<br>3。 |
|------------------|--------------------------|
| 名稱:              | Call Center              |
| 密碼:              | •••••                    |
|                  | 取消安裝軟體                   |

成功安裝驅動程式,按「關閉」 8.

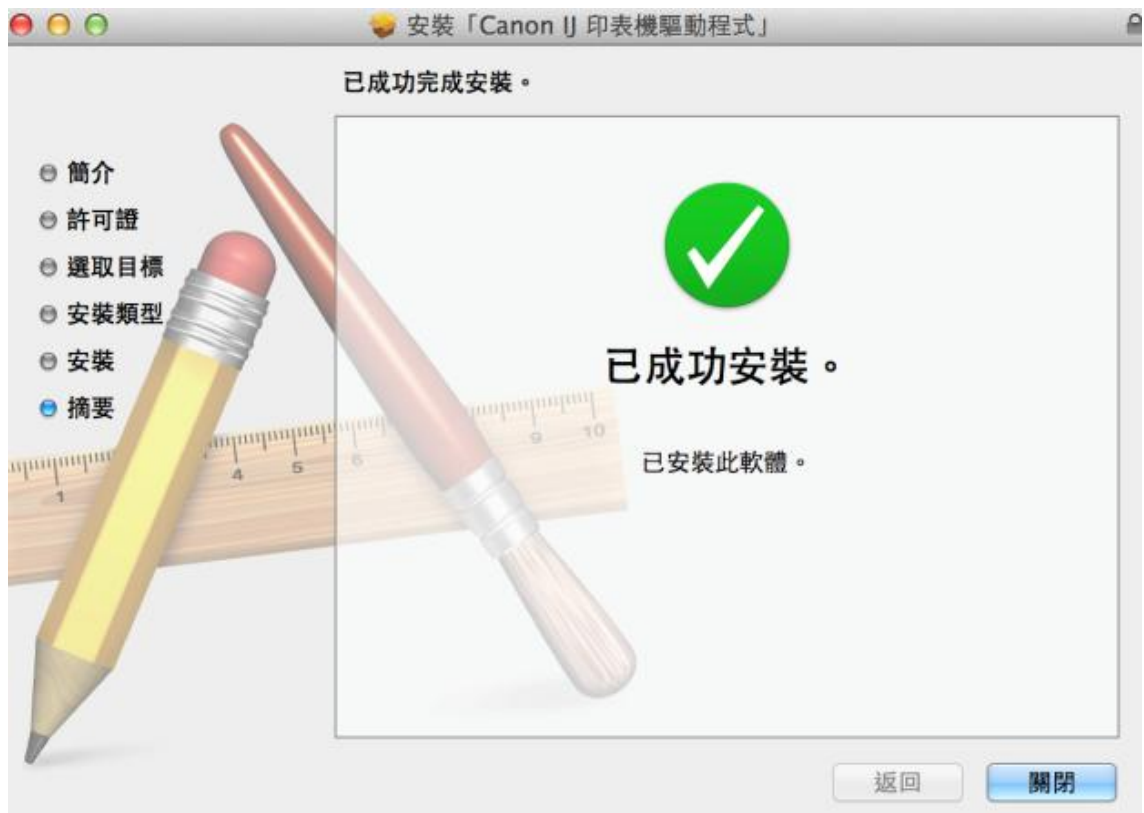

- 9. 點擊以下連結下載連接網絡之軟件 https://hk.canon/zh HK/support/0200482510/4
- 10. 按「Canon IJ Network Tool 441.pkg」

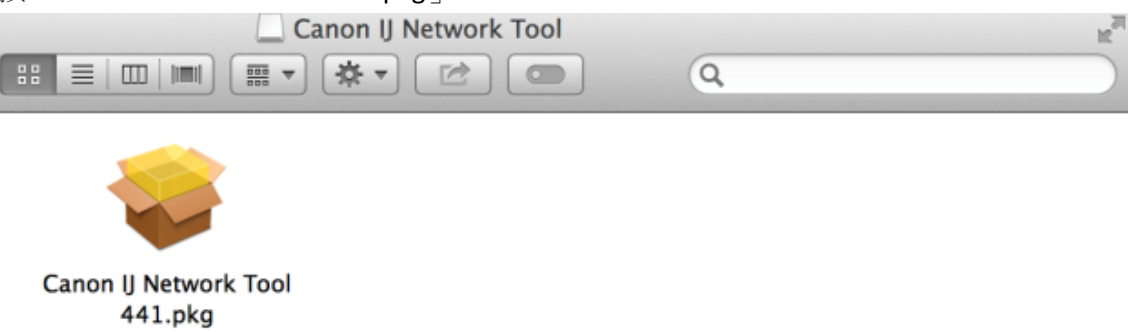

# 11. 按「繼續」

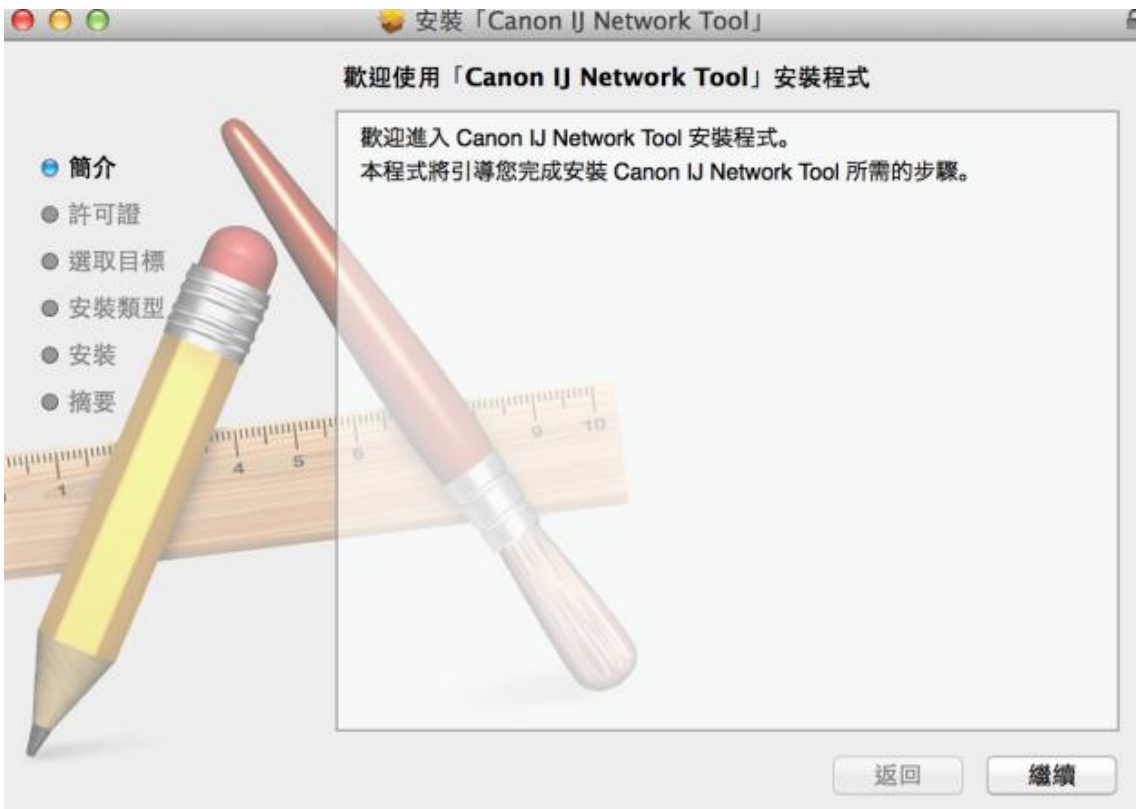

## 12. 按「繼續」

| 0 0                                      | 🥪 安裝「Canon IJ Network Tool」                                                                                                    |                         |
|------------------------------------------|----------------------------------------------------------------------------------------------------|-------------------------|
|                                          | 軟體許可協議                                                                                                    |                         |
| ● 簡介                                     | 中文(繁體中文) 🛟                                                                                                    |                         |
| ● 許可證                                    | 最終使用者許可協定                                                                                                    |                         |
| ● 選取目標                                   | 注意:在安裝本官方許可軟體前,請您閱讀本文件。                                                                                                    |                         |
| <ul> <li>● 安裝類型</li> <li>● 安裝</li> </ul> | 本使用許可協定是您與 Canon Inc. 之間的許可協定,是關於随同本述<br>使用者許可協定(以後提及的軟體和內容資料共同簡稱「官方許可軟體<br>提供給您的軟體程式、相關的電子或在線手冊及更新(統稱「軟體」)                                                                      | 最終<br>豊」)<br>和/         |
| ● 摘要                                     | 或文字、影像、圖示和其他數碼格式的創作及更新,包括使用軟體透<br>際網路獲取的資料 (簡稱「內容資料」)的協定。Canon 公司位於 30<br>Shimomaruko 3-chome、Ohta-ku、Tokyo 146-8501、Japan (簡<br>「Canon」)。                                       | 過網<br>)-2<br> 稱         |
|                                          | 5<br>安裝本官方許可軟體,表示您同意遵守本協定的條款。如果您不同意<br>本協定的條款,請您立即購閉本安裝程式。本官方許可軟體將不會被<br>同時您將不再享有使用本軟體的權力。您僅能在遵守以下條款和條件<br>況下使用本官方許可軟體。                                                          | 接受<br>安裝<br>竹情          |
|                                          | 1. 所有權和著作權:本官方許可軟體的所有權利、資格和獲益為 Can<br>或其授權人所有。Canon 或其授權人將始終保留對本官方許可軟體和<br>其他形式副本的所有版權和其他智慧財產權。除本協定明確規定的情<br>外,Canon 不會將自己及其授權人的任何智慧財產權的許可或者權利<br>或默示的轉讓或授權給您。您不能修改、移除或删除包含在本官方許 | non<br>小所有<br>別明示<br>可軟 |
|                                          | 列印… 儲存… 返回 約                                                                                                    | 繼續                      |

選擇「同意」 13.

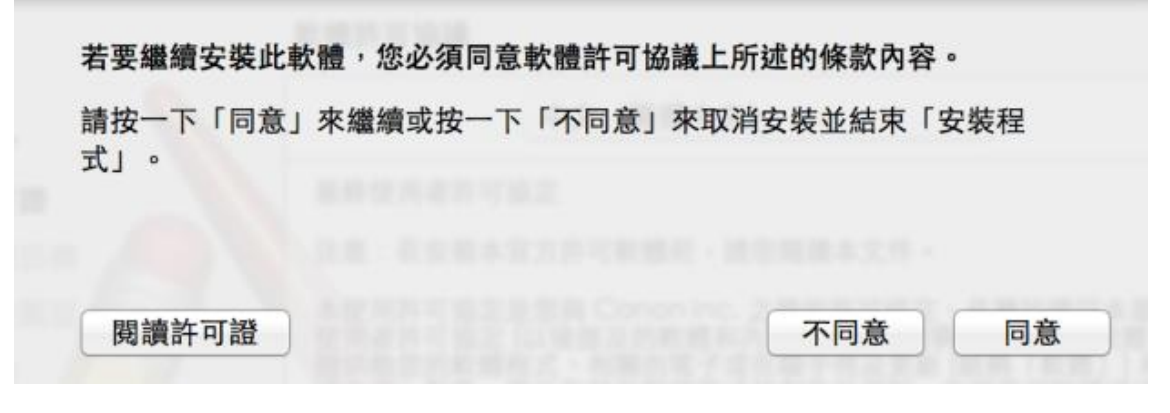

### 14. 選擇「安裝」

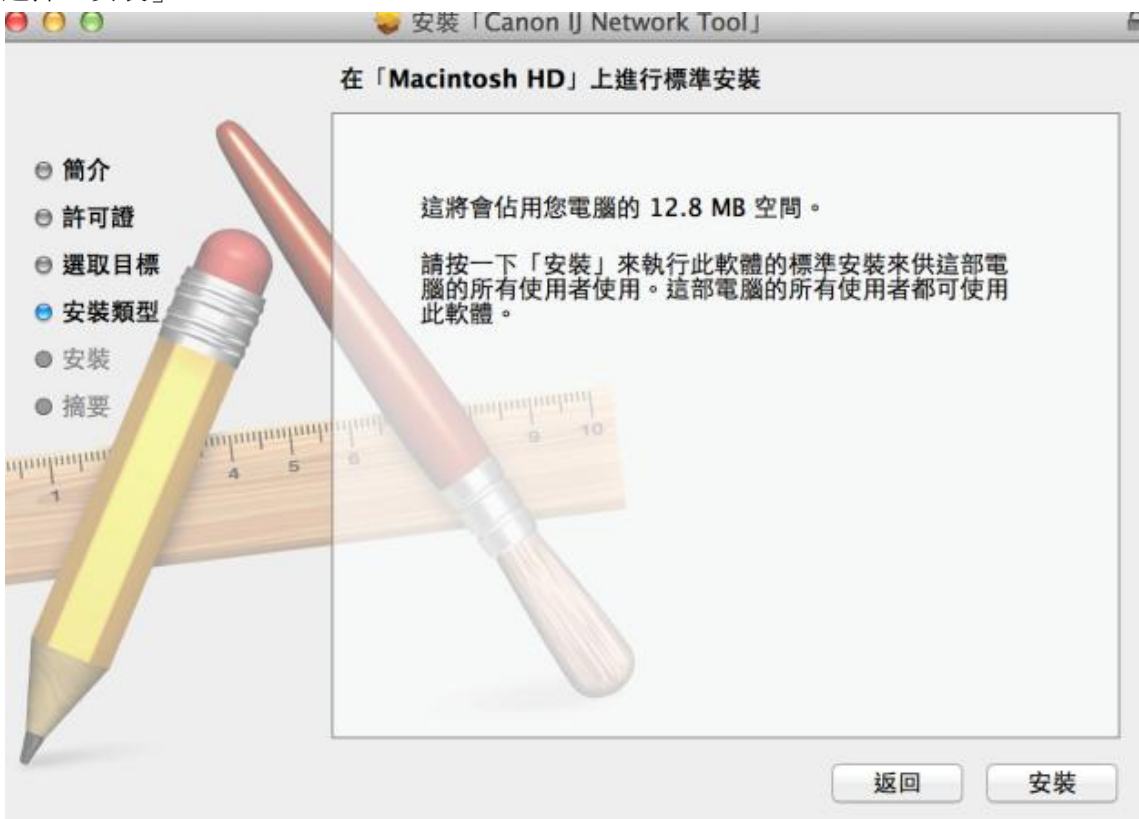

15. 你的電腦可能需要你輸入密碼以進行安裝動作

| 「安裝程式」<br>來允許此項目 | 正在嘗試安裝新的軟體。 輸入您的密碼<br>3。 |
|------------------|--------------------------|
| 名稱:              | Call Center              |
| 密碼:              | •••••                    |
|                  | 取消安裝軟體                   |

16. 成功安裝驅動程式,按「關閉」

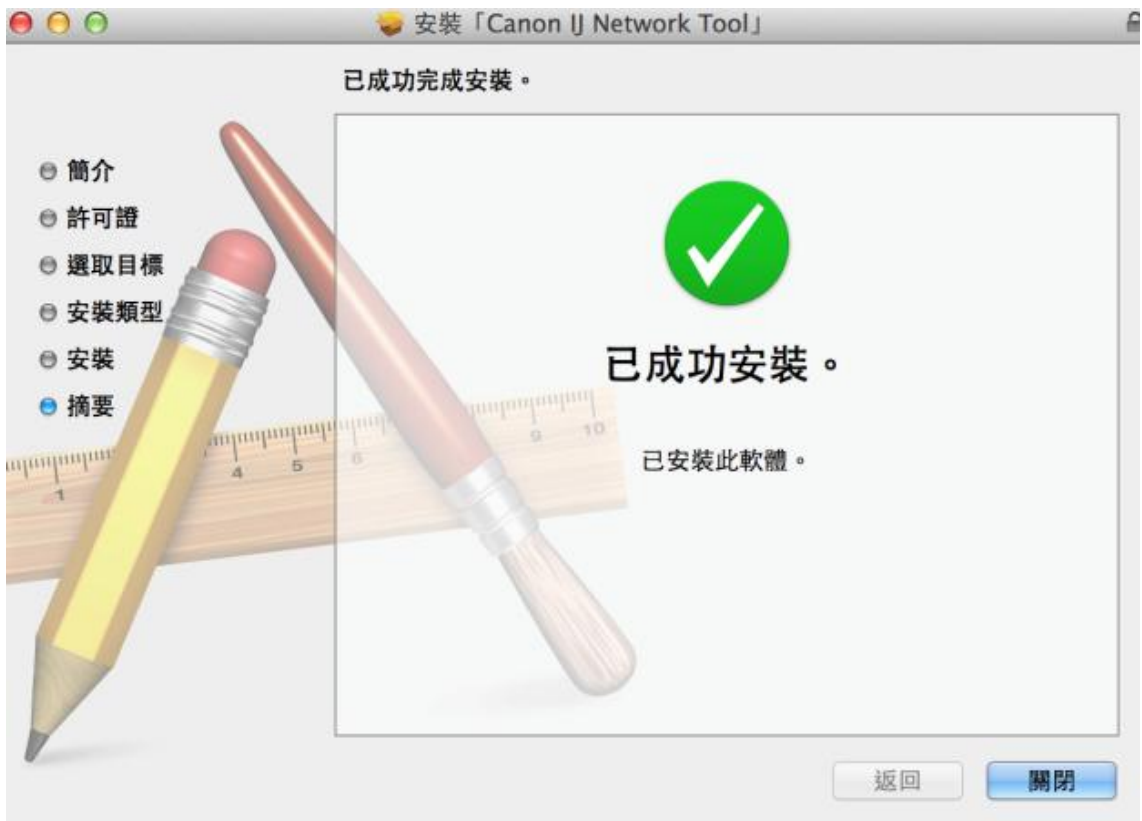

#### 17. 開啟 Canon IJ Network Tool 確認已有印表機之網絡資料

開啟路徑:Applications/Canon Utilities/IJ Network Tool/Canon IJ Network Tool.app

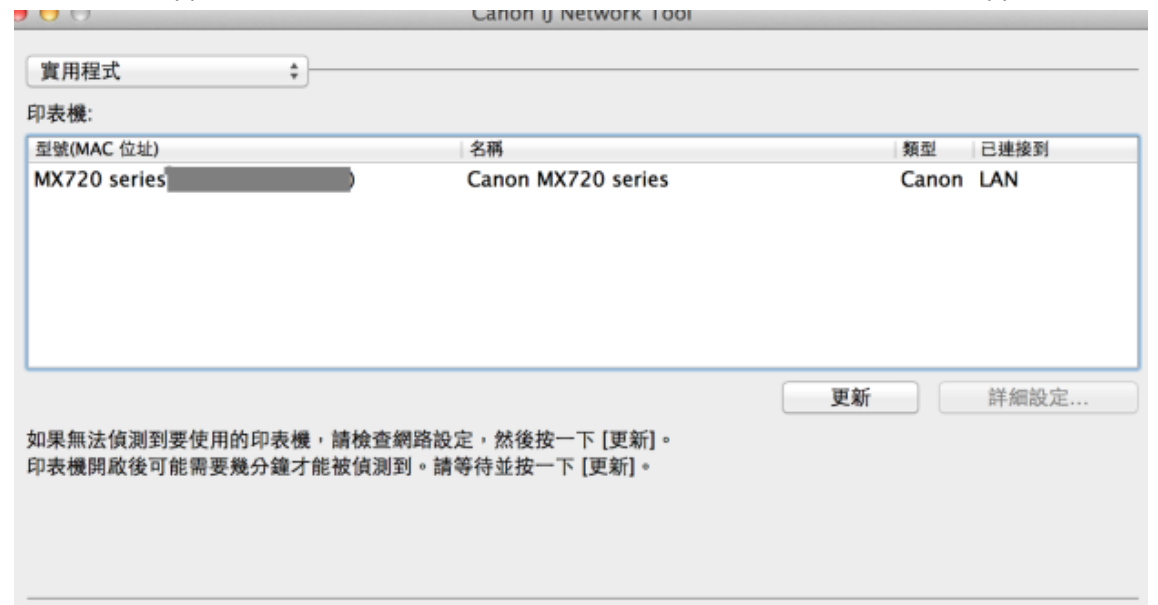

18. 請進入電腦上次系統偏好設定>列印與掃瞄,按「+」

| 0 0                        |                                                                                                    | 印表機與掃描            | 器                                            |     |      |   |
|----------------------------|----------------------------------------------------------------------------------------------------|-------------------|----------------------------------------------|-----|------|---|
|                            | 顯示全部                                                                                                  |                   | ٩                                            |     |      |   |
| Ca<br>Ca<br>Ca<br>Ca<br>Ca | non MF6100 Series<br>同業<br>non MF8200C Series<br>同置<br>non MF8200C Seri<br>同置,預設<br>non MG2500 series |                   | Canon MF6100 Series<br>打開列印佇列···<br>選項與耗材··· |     |      |   |
| Ca<br>Ca                   | <sup>極級</sup><br>Inon MG2900 series<br>離線<br>Inon MG2900 series 2<br>閒置                               | 位置:<br>種類:<br>狀態: | CNMF6100 Series-AirPrint<br>閒置               |     |      |   |
|                            | non MG3500 series<br>離線<br>non MG3500 series<br>開置                                                    | 在網路上共享此日          | 印表機                                          | 共享偏 | 好般定… | 0 |
|                            |                                                                                                    | 預設印表機:            | Canon MF8200C Series                         | s 2 | \$   |   |
|                            |                                                                                                    | 預設紙張大小:           | A4                                           |     | \$   | ( |

19. 務必選擇「Canon IJ Network」印表機而非「Bonjour」,再按「加入」

| 2                 |                                       | 0  |                                 |   |
|-------------------|---------------------------------------|----|---------------------------------|---|
| 值傳真               | IP Windows                            | Q  | 搜尋                              |   |
| 夕遥                |                                       |    | ▲ 拜箱                            | _ |
| anon M            | F6100 Series                          |    | Bonjour 多功能                     |   |
| anon M<br>anon M  | X720 series<br>X720 series            |    | Bonjour 多功能<br>Canon IJ Network |   |
|                   |                                       |    |                                 |   |
|                   |                                       |    |                                 |   |
|                   |                                       |    |                                 |   |
|                   |                                       |    |                                 |   |
|                   |                                       |    |                                 |   |
| 名稱:               | Canon MX720 serie                     | 25 |                                 |   |
| 名稱:<br>位置:        | Canon MX720 serie                     | 25 |                                 |   |
| 名稱:<br>位置:<br>使用: | Canon MX720 serie<br>Canon MX720 seri | es |                                 |   |
| 名稱:<br>位置:<br>使用: | Canon MX720 serie<br>Canon MX720 seri | es | <br><br><br>                    |   |
| 名稱:<br>位置:<br>使用: | Canon MX720 serie<br>Canon MX720 seri | es | <br><br>                        |   |

### 20. 印表機已可使用

| $\Theta$                                                                                                    |                                                                                                    | 印表機與掃描                                                                                                    | 器                                                                   |         |     |
|----------------------------------------------------------------------------------------------------|----------------------------------------------------------------------------------------------------|----------------------------------------------------------------------------------------------------|---------------------------------------------------------------------|---------|-----|
| [ ▶ ] 顧示                                                                                                    | 全部                                                                                                    |                                                                                                    | Q                                                                   |         |     |
| <ul> <li>第二日本</li> <li>第二日本</li>     &lt;</ul> | MG6400 series<br>MG6400 series 2<br>MG7100 series<br>MG7100 series 2<br>MG7500 series 2<br>MG7500 series 2<br>MG7500 series 3 | (1) しんしょう (1) しんしょう (1) しんしょ) (1) しんしょ) (1) しんしょ) (1) しんしょ) (1) しんしょ) (1) しんしょ) (1) しんしょ) (1) しんしょ) (1) しんしょ) (1) しんしょ) (1) しんしょ) (1) しんしょ) (1) しんしょ) (1) しんしょ) (1) しんしょ) (1) しんしょ) (1) しんしょ) (1) しんしょ) (1) しんしょ) (1) しんしょ) (1) しんしょ) (1) しんしょ) (1) しんしょ) (1) しんしょ) (1) (1) しんしょ) (1) (1) (1) (1) (1) (1) (1) (1) (1) (1 | Canon MX720 series<br>打開列印佇列…<br>選項與耗材…<br>Canon MX720 series<br>問置 |         |     |
| Canon<br>• Mm                                                                                                    | MX720 series<br>預設                                                                                                    | 在網路上共享此日                                                                                                    | 印表機                                                                 | 共享偏好設定… | J)  |
| +   -                                                                                                    |                                                                                                    | 荷設印書牌・                                                                                                    | Canon MY720 series                                                  | •       |     |
|                                                                                                    |                                                                                                    | 現成という文化                                                                                                    | Canon MA720 series                                                  | •       |     |
|                                                                                                    |                                                                                                    | 預設紙張大小:                                                                                                    | A4                                                                  | \$      | (?) |

-完-